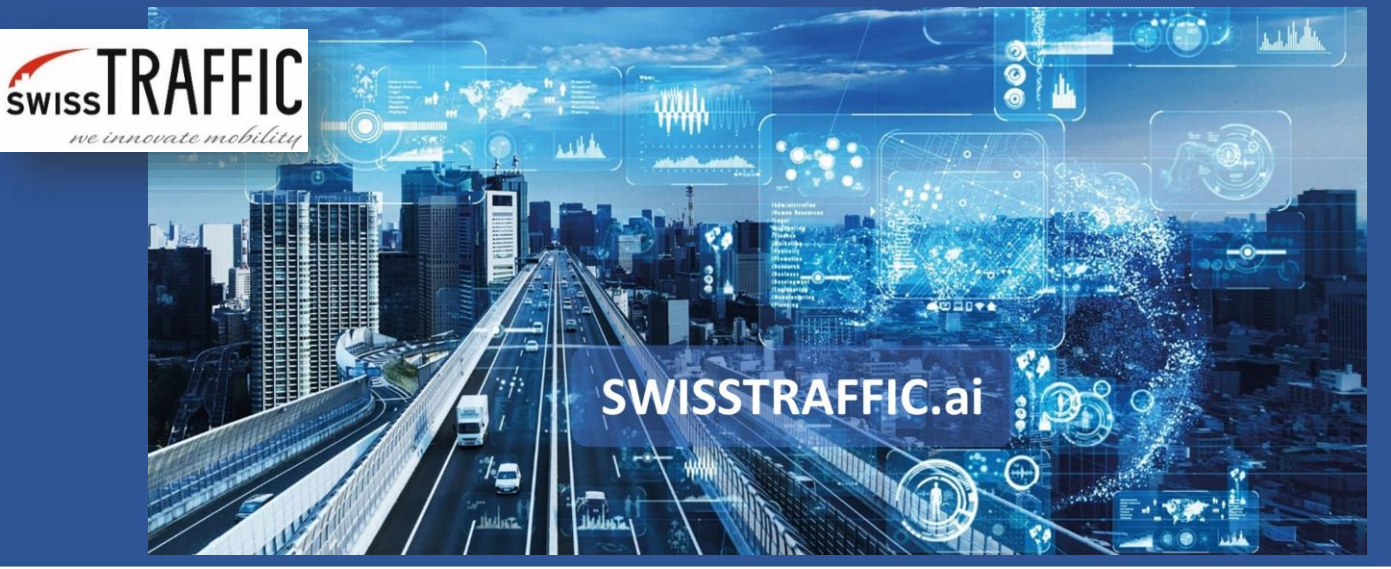

## How to set traffic regions and export traffic-region data?

Getting stationary time, average speed or acceleration of objects within the area that you define is possible with us.

**Traffic regions** are mostly used to define **stationary vehicles** in a certain area in the scene view, but you can get other information such as **average speed** or **average acceleration** of each object within the traffic region. You can **set your own virtual traffic region** in the video and you can **move it or change it** any time you want. You can use the possibility to **export all the traffic data to .CSV file** for further analysis as well.

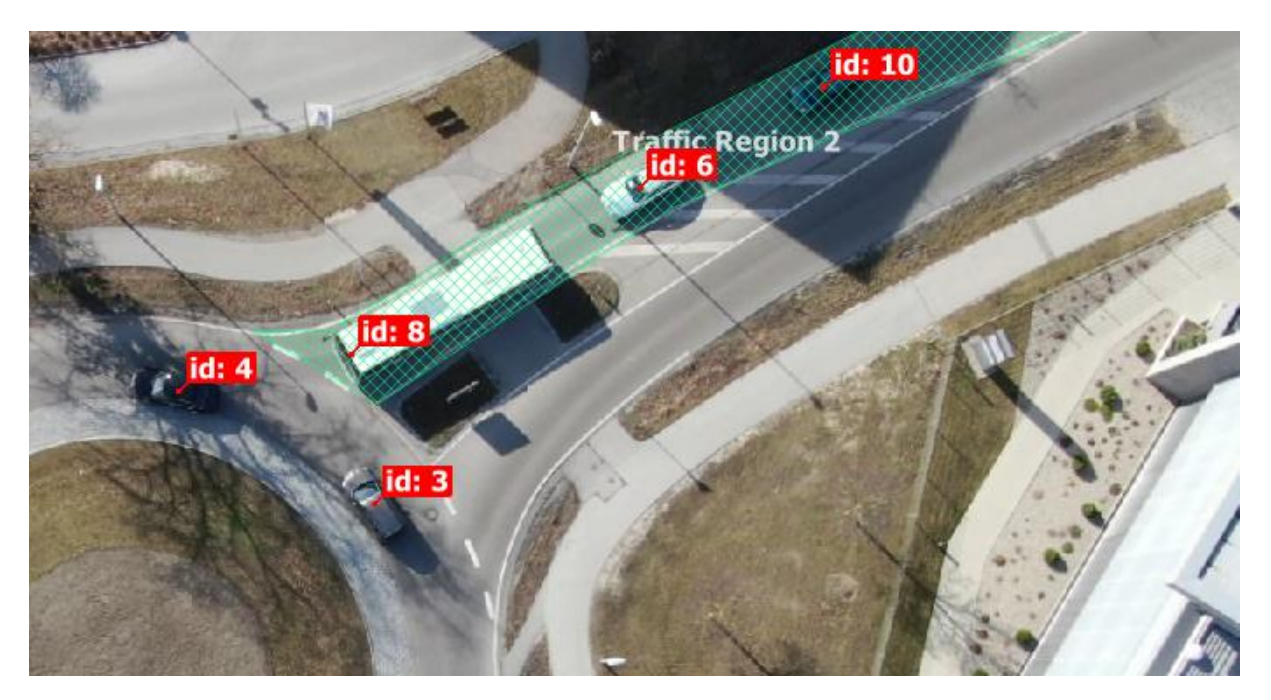

To set a **new Traffic region** go to main menu and press Add Traffic Region. You can choose this option through right-click as well.

| e a a a a a |                  | € 5 Zoom: 60% € |                                                                                                    |                                                                                               |  |  |
|-------------|------------------|-----------------|----------------------------------------------------------------------------------------------------|-----------------------------------------------------------------------------------------------|--|--|
|             |                  | ^               | Selected Annotation                                                                                                    |                                                                                               |  |  |
|             | Traffic Region 1 |                 | Annotation Type:<br>Region ID:<br>Tag:<br>Allowed Types:<br>Max. Stationary Vehicle Speed [km/h]:<br>Min. Stationary Vehicle Spell [ss.zzz]: | Traffic Region<br>52<br>Traffic Region 1<br>Select Object Types<br>2.00<br>\$<br>05.000<br>\$ |  |  |
| •           | 190              |                 | Annotation Object List                                                                                                    |                                                                                               |  |  |
| 123         |                  | A A A           | Action Regions (0)<br>Traffic Regions (1)<br>Traffic Region 52                                                                               | ^<br>~                                                                                        |  |  |
|             |                  |                 | Traffic Measurement Nodes                                                                                                    |                                                                                               |  |  |
| 1 2         |                  |                 | Add Node                                                                                                    | Remove Node                                                                                   |  |  |
|             |                  |                 | Add Blocking Pair Re                                                                                                    | move Blocking Pair                                                                            |  |  |
|             |                  | ~               | Cancel Picking                                                                                                    |                                                                                               |  |  |

RAFFIC.ai

In the Selected Annotation settings, you can see and set:

- **Annotation Type** The currently selected annotation type.
- **Region ID** ID Annotation number.
- **Tag** You can edit the Traffic Region name here.
- Allowed Types Here you can set which kinds of objects the Traffic Region will detect.
- **Allowed Colours** Only in SCOUT mode. Here you can set which object colours the Traffic Region will detect.
- Max. Stationary Vehicle Speed Set the maximum speed at which the vehicle is considered stationary.
- **Min. Stationary Vehicle Spell** Set how long at least the vehicle must be below Max. Stationary Vehicle Speed to be considered stationary.

To **export data** from your traffic regions, go to Analysis - Export Traffic Regions Crossing Events to .CSV File.

If you open your traffic region data file in Microsoft Excel, it will look like this:

| Traffic Region ID | Track ID | Туре           | Entry Time [s] | Exit Time [s] | Avg. Speed [km/h] | Avg. Tan. Acc. [ms-2] | Avg. Lat. Acc. [ms-2] | Avg. Total Acc. [ms-2] | Total Stationary [s] | Longest Stationary [s] |
|-------------------|----------|----------------|----------------|---------------|-------------------|-----------------------|-----------------------|------------------------|----------------------|------------------------|
| 52                | 22       | Car            | 15.2819        | 22.0554       | 21.053545         | -0.7374               | -0.4571               | 1.2419                 | 0.000                | 0.000                  |
| 52                | 29       | Car            | 31.1645        | 41.9419       | 13.104078         | -0.5553               | -0.2058               | 1.5367                 | 0.000                | 0.000                  |
| 52                | 37       | Medium Vehicle | 48.1147        | 58.2916       | 13.872632         | -0.4874               | -0.2333               | 1.2069                 | 0.000                | 0.000                  |
| 52                | 46       | Car            | 57.3907        | 64.0974       | 21.768308         | -0.3566               | -0.4914               | 1.1614                 | 0.000                | 0.000                  |
| 52                | 50       | Car            | 60.3937        | 70.8708       | 13.728829         | -0.2585               | -0.1991               | 0.8961                 | 0.000                | 0.000                  |
| 52                | 52       | Car            | 64.3977        | 73.3399       | 16.046420         | -0.2795               | -0.3158               | 1.2570                 | 0.000                | 0.000                  |
| 52                | 54       | Car            | 66.8668        | 75.075        | 17.452032         | -0.1932               | -0.3790               | 1.4737                 | 0.000                | 0.000                  |
| 52                | 57       | Car            | 71.2712        | 76.6099       | 26.688589         | -0.4389               | -0.7230               | 1.2920                 | 0.000                | 0.000                  |
| 52                | 64       | Car            | 77.3439        | 81.9485       | 30.987905         | -0.9302               | -0.9398               | 1.6846                 | 0.000                | 0.000                  |
| 52                | 66       | Medium Vehicle | 79.713         | 84.451        | 30.237616         | -0.9079               | -0.8870               | 1.4835                 | 0.000                | 0.000                  |
| 52                | 71       | Car            | 89.8231        | 98.2982       | 16.642124         | -0.8872               | -0.1937               | 1.6921                 | 0.000                | 0.000                  |
| 52                | 88       | Car            | 113.68         | 118.051       | 32.401277         | -1.0561               | -1.0260               | 1.9206                 | 0.000                | 0.000                  |
| 52                | 91       | Car            | 117.451        | 130.697       | 10.710738         | -0.5772               | -0.1581               | 1.1832                 | 5.939                | 5.939                  |
| 52                | 104      | Car            | 148.615        | 153.02        | 33.051668         | -1.1360               | -0.9547               | 1.6889                 | 0.000                | 0.000                  |
| 52                | 112      | Car            | 161.661        | 167.067       | 26.326609         | -0.8059               | -0.6805               | 1.4706                 | 0.000                | 0.000                  |
| 52                | 114      | Car            | 170.604        | 176.81        | 23.231321         | -1.3918               | -0.5185               | 2.1817                 | 0.000                | 0.000                  |
| 52                | 115      | Medium Vehicle | 174.641        | 184.685       | 14.507392         | -0.0969               | -0.2537               | 1.4163                 | 0.000                | 0.000                  |
| 52                | 141      | Car            | 217.117        | 222.856       | 24.427518         | -1.8514               | -0.5369               | 3.0581                 | 0.000                | 0.000                  |
| 52                | 144      | Medium Vehicle | 223.156        | 258.058       | 4.016440          | -0.2051               | -0.0196               | 0.4852                 | 27.527               | 17.918                 |
| 52                | 167      | Car            | 261.728        | 273.14        | 12.582538         | -0.3796               | -0.2633               | 1.0682                 | 0.000                | 0.000                  |
| 52                | 171      | Car            | 263.163        | 275.776       | 11.325008         | -0.1734               | -0.2012               | 1.0396                 | 0.000                | 0.000                  |
| 52                | 174      | Car            | 266.032        | 277.978       | 12.042657         | -0.3202               | -0.1681               | 1.3634                 | 0.000                | 0.000                  |
| 52                | 177      | Car            | 274.975        | 282.749       | 18.105689         | -0.1405               | -0.3126               | 0.7562                 | 0.000                | 0.000                  |

See the interpretation of each column below:

- Traffic Region ID Unique ID of traffic region.
- Track ID Unique identification number of each object.
- **Type** Object classification, there are 7 object categories: Car, Medium Vehicle, Heavy Vehicle, Bus, Motorcycle, Bicycle, Pedestrian and Undefined.
- Entry Time [s] Time of the video (in seconds) when vehicle entered to the traffic region.
- **Exit Time [s]** Time of the video (in seconds) when vehicle left to the traffic region.
- **Avg. Speed [km/h]** Average speed in km/h within defined traffic region.
- Avg. Tan. Acc. [ms-2] Average tangential acceleration within defined traffic region.
  Positive value means acceleration and negative value means deceleration.
- Avg. Lat. Acc. [ms-2] Average Lateral acceleration within defined traffic region.
  Positive value means acceleration and negative value means deceleration.
- Avg. Total Acc. [ms-2] Absolute size of immediate acceleration vector.
- **Total Stationary [s]** Total stationary time within the traffic region.
- **Longest Stationary [s]** Longest stationary time measured within the traffic region.